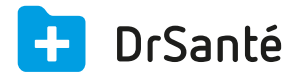

# Compléter les correspondances des analyses

### A quoi servent ces correspondances ?

Après la réception des analyses de vos patients dans le widget « Réception des analyses » et avant de pouvoir intégrer le résultat dans le dossier du patient, un « matching » des correspondances doit être effectué. Un matching signifie créer un lien entre la grandeur dans le résultat et la grandeur de DrSanté. Grâce à ce lien, toutes les valeurs des grandeurs seront enregistrées automatiquement dans les Mesures du patient (du volet Médical).

Ce tutoriel est fait pour vous expliquer de A à Z les différentes étapes à respecter puis la finalité des analyses.

### Vérifier l'état de l'analyse dans le widget « Réception des analyses

Après avoir cliqué sur le widget "Réception des analyses", vous allez retrouver les analyses envoyées par vos laboratoires (*paramétrage à effectuer en amont*).

| Réc  | eption des analy        | Aramétres X  | 00h00                               |              |                                                          |              |                       |                     |
|------|-------------------------|--------------|-------------------------------------|--------------|----------------------------------------------------------|--------------|-----------------------|---------------------|
| 6    | Actualiser              |              |                                     |              |                                                          |              |                       |                     |
| 1.0  | Date Réception          | Date Dossier | Patient                             | Destinataire | Noms des Analyses                                        | Type Fichier | Details Etat          | E Actus             |
|      | 02/12/2015              | 02/12/2015   | Boiteau Virginie                    | Tous         | HEMATIES x1 000 000; Hemoglobine; Hematocrite; V.G.M.,   | CDA R2       | adi 🖬 🔹               | Vidal.fr            |
|      | 02/12/2015              | 02/12/2015   | Hematologie Sans schap immunohemato | Tous         | HEMATIES x1 000 000; Hémoglobine; Hématocrite; V.G.M.;   | CDA R2       | pdf 🖬 🔹               |                     |
|      | 02/12/2015              | 02/12/2015   | Boiteau Virginie                    | Tous         | HEMATIES x1 000 000; Hémoglobine; Hématocrite; V.G.M.;   | CDA R2       | pdf 👫 😐               |                     |
|      | 02/12/2015              | 02/12/2015   | Dautry Alice                        | Tous         | VS 1ère heure; VS 2ème heure                             | CDA R2       | pdf 🖺 🔹               |                     |
|      | 02/12/2015              | 02/12/2015   | Hematologie Sans schap immunohemato | Tous         | HEMATIES x1 000 000; Hémoglobine; Hématocrite; V.G.M.;   | CDA R2       | pdf 🖬 🔸               | Lire la CPS         |
|      | 02/12/2015              | 02/12/2015   | Boiteau Virginie                    | Tous         | HEMATIES x1 000 000; Hemoglobine; Hématocrite; V.G.M.;   | CDA R2       | pdf 🖺 🔸               |                     |
| 0    | 02/12/2015              | 02/12/2015   | Dautry Alice                        | Tous         | VS 1ère heure; VS 2ème heure                             | CDA R2       | edi 🖬 🔹               | - <b>-</b>          |
|      | 02/12/2015              | 02/12/2015   | Hematologie Sans schap immunohemato | Tous         | HEMATIES x1 000 000; Hémoglobine; Hématocrite; V.G.M.;,  | CDA R2       | pdf 🗳 🔸               |                     |
|      | 02/12/2015              | 02/12/2015   | Boiteau Virginie                    | Tous         | HEMATIES x1 000 000; Hémoglobine; Hématocrite; V.G.M.;   | CDA R2       | edf 🖺 😐               |                     |
| - 80 | 02/12/2015              | 02/12/2015   | Dautry Alice                        | Tous         | VS 1ère heure; VS 2ème heure                             | CDA R2       | pdf 🖺 🔹               | <u>ب</u>            |
|      | 02/12/2015              | 02/12/2015   | Hematologie Sans schap immunohemato | Tous         | HEMATIES x1 000 000; Hémoglobine; Hématocrite; V.G.M.;   | CDA R2       | edi 🛍 😐               |                     |
| - 9  | 02/12/2015              | 02/12/2015   | Boiteau Virginie                    | Tous         | HEMATIES x1 000 000; Hémoglobine; Hématocrite; V.G.M.;   | CDA R2       | pdf 🖺 🧕               | Chines en permities |
| - 2  | 02/12/2015              | 02/12/2015   | Dautry Alice                        | Tous         | VS 1ère heure; VS 2ème heure                             | CDA R2       | pdf 🔓 🔹               | -                   |
|      | 02/12/2015              | 02/12/2015   | Hematologie Sans schap immunohemato | Tous         | HEMATIES x1 000 000; Hémoglobine; Hématocrite; V.G.M.;   | CDA R2       | pdf 🖺 🔸               | for 💊               |
| 5    | 02/12/2015              | 02/12/2015   | Boiteau Virginie                    | Tous         | HEMATIES x1 000 000; Hémoglobine; Hématocrite; V.G.M.;   | CDA R2       | pdf 🖺 🔸               | Transmettre FSE     |
|      | 02/12/2015              | 02/12/2015   | Dautry Alice                        | Tous         | VS 1ère heure; VS 2ème heure                             | CDA R2       | pdf 🖺 🔹               |                     |
| . 3  | 02/12/2015              | 02/12/2015   | Hematologie Sans schap immunohemato | Tous         | HEMATIES x1 000 000; Hémoglobine; Hématocrite; V.G.M.;   | CDA R2       | gaf 👫 🔸               |                     |
|      | 02/12/2015              | 02/12/2015   | Boiteau Virginie                    | Tous         | HEMATIES x1 000 000; Hémoglobine; Hématocrite; V.G.M.;., | CDA R2       | pdf 🛍 🔸               |                     |
|      |                         | _            |                                     |              |                                                          |              |                       |                     |
| C    | ompléter la corresponda | nce          |                                     |              | U Supprimer la sélec                                     | tion 🥑       | Importer la sélection | 0                   |

Vous visualisez pour chaque résultat la date de réception, la date du dossier, le nom du patient, le nom du destinataire (vous), le nom des analyses, le type de fichier (« CDA R2 » si Bioserveur, « HPRIM Médecins » si DrNetHprim par exemple), le détail du résultat en PDF ou en document structuré, ainsi que l'état du résultat (témoin vert ou rouge) si ce dernier est prêt ou non pour l'intégration dans le dossier patient.

## Témoin rouge = Analyse nécessitant un matching patient (dossier patient non existant) ou un matching mesure (correspondance) avant import dans le dossier.

A. Cochez à gauche l'analyse nécessitant un matching puis cliquez sur le bouton « Compléter la correspondance » (cf. capture écran ci-dessous comme exemple).

**B.** Nous nous apercevons que l'analyse nécessite un matching patient (la correspondance n'a pas eu lieu car le dossier patient n'existe pas) donc cliquez sur le pictogramme du crayon pour créer le dossier patient ou associer l'analyse sur le bon patient.

**C.** Nous nous apercevons aussi que certaines grandeurs dans l'analyse (Mégacaryocytes, Myelobastes, Promyélobastes, etc.) n'ont pas encore de correspondance dans DrSanté.

| Correspondance du patient     |             |                           |            |
|-------------------------------|-------------|---------------------------|------------|
| Patient laboratoire           |             | Patient DrSanté           |            |
| Nom Hematologie Sans schap ir | nmunohemato | Nom                       |            |
| Né le 04/11/1968              |             |                           |            |
| Correspondance des analyses   |             |                           |            |
| Nom et unité laboratoire      | Valeur      | Correspondance DrSanté    |            |
| Corps de Heinz                | 1.0         | Corps de Heinz (%)        | •          |
| RG début d'hémolyse           | 2.0         | RG début d'hémolyse (g/L) | •          |
| RG hémolyse totale            | 2.0         | RG hémolyse totale (g/L)  | •          |
| Origine de la ponct           | Illiaque    | Origine de la ponct ()    | •          |
| Dureté de l'os                | Diminuée    | Dureté de l'os ()         | •          |
| Richesse médullaire           | Diminuée    | Richesse médullaire ()    | •          |
| Mégacaryocytes %              | 2.0         |                           |            |
| Myelobastes %                 | 4.0         |                           | •          |
| Promyélobastes %              | 6.0         |                           | •          |
| MYELO neutrophiles %          | 3.0         |                           | <b>2</b> • |
| MYELO éosinophiles %          | 4.0         |                           |            |
| MYELO basophiles %            | 7.0         |                           | •          |
| METAMYELO neutro %            | 4.0         |                           |            |

Concernant les correspondances, il est très important de bien vérifier la valeur avant d'associer la grandeur aux correspondances de DrSanté (impact après dans les mesures du patient).

Prenons l'exemple du "Mégacaryocytes", c'est une valeur en %. Il faut cliquer sur le pictogramme du crayon. Vous allez ensuite vous retrouvez dans la liste des grandeurs déjà existantes dans DrSanté (cette liste est aussi visible via les Paramètres application > menu "Tables" > "Grandeurs"). Vérifiez dans la liste si la grandeur "Mégacaryocytes" en % existe déjà. C'est le cas donc la sélectionner puis cliquer sur le bouton "Sélectionner" (si la grandeur n'avait pas été présente dans la liste, il aurait fallu cliquer sur "Nouvelle grandeur" pour la créer) :

| Correspondance de la     | a mesur    | e                      |    |
|--------------------------|------------|------------------------|----|
| Grandeurs Q Nom de l     | a grandeur | Nouvelle grandeur      |    |
| Nom                      | Unité      | Туре                   |    |
| Ingestion de glucose     | g          | Numérique              |    |
| LDL                      | g/l        | Numérique              |    |
| Leucocytes concentration | /mm3       | Numérique              |    |
| Leucocytes description   |            | Textuelle              |    |
| Levures                  |            | Textuelle              |    |
| Lymphocytes              | %          | Numérique              |    |
| Mégacaryocytes           |            |                        |    |
| METAMYELO basoph         | %          | Numérique              |    |
| METAMYELO éosino         | %          | Numérique              |    |
| METAMYELO neutro         | %          | Numérique              |    |
| Monocytes                | %          | Numérique              |    |
| MYELO basophiles         | %          | Numérique              | _  |
| MYELO éosinophiles       | %          | Numérique              |    |
| MYELO neutrophiles       | %          | Numérique              | _  |
| Myelobastes              | %          | Numérique              |    |
| Origine de la ponct      |            | Textuelle              | _  |
| P basophiles             | %          | Numérique              |    |
|                          |            |                        |    |
|                          |            | ✓ Sélectionner X Annul | er |

Effectuer cela pour chaque grandeur qui a un témoin rouge. A la fin, vous ne verrez que des témoins verts > "bouton Valider" puis vous pourrez importer l'analyse dans le dossier patient.

# Témoin vert = Analyse prête pour l'import dans le dossier

A. Cochez à gauche l'analyse qui a un témoin vert, qui est donc prête pour l'import (cf. capture écran ci-dessous comme exemple). Pour gagner du temps, vous pouvez en importer plusieurs en même temps.

B. Cliquez sur le bouton « Importer la sélection ».

**C.** Ensuite, vous voyez un « pop-up » bleu vous indiquant que « les dossiers d'analyses ont été importés ».

| écep | ception des analyses |              |                                     |              |                                                        |              |              |  |
|------|----------------------|--------------|-------------------------------------|--------------|--------------------------------------------------------|--------------|--------------|--|
| ş.   | Actualiser           |              |                                     |              |                                                        |              |              |  |
| 0    | Date Réception       | Date Dossier | Patient                             | Destinataire | Noms des Analyses                                      | Type Fichier | Détails Etat |  |
| 0    | 02/12/2015           | 02/12/2015   | Boiteau Virginie                    | Tous         | HEMATIES x1 000 000; Hémoglobine; Hématocrite; V.G.M.; | CDA R2       | pdf 🖺 🔸      |  |
| 0    | 02/12/2015           | 02/12/2015   | Hematologie Sans schap immunohemato | Tous         | HEMATIES x1 000 000; Hémoglobine; Hématocrite; V.G.M.; | CDA R2       | pdf 🖺 🔸      |  |
| 0    | 02/12/2015           | 02/12/2015   | Boiteau Virginie                    | Tous         | HEMATIES x1 000 000; Hémoglobine; Hématocrite; V.G.M.; | CDA R2       | pdf 🖺 🔸      |  |
| ٠    |                      |              |                                     |              |                                                        |              | pdf 🖺 🔸      |  |
| 0    | 02/12/2015           | 02/12/2015   | Hematologie Sans schap immunohemato | Tous         | HEMATIES x1 000 000; Hémoglobine; Hématocrite; V.G.M.; | CDA R2       | pdf 🖺 🔸      |  |
| 0    | 02/12/2015           | 02/12/2015   | Boiteau Virginie                    | Tous         | HEMATIES x1 000 000; Hémoglobine; Hématocrite; V.G.M.; | CDA R2       | pdf 🖺 🔸      |  |
| ٠    | 02/12/2015           | 02/12/2015   | Dautry Alice                        | Tous         | VS 1ère heure; VS 2ème heure                           | CDA R2       | pdf 🖺 🔸      |  |
| 0    | 02/12/2015           | 02/12/2015   | Hematologie Sans schap immunohemato | Tous         | HEMATIES x1 000 000; Hémoglobine; Hématocrite; V.G.M.; | CDA R2       | pdf 🖺 🔸      |  |
| 0    | 02/12/2015           | 02/12/2015   | Boiteau Virginie                    | Tous         | HEMATIES x1 000 000; Hémoglobine; Hématocrite; V.G.M.; | CDA R2       | pdf 🖺 🔸      |  |
| ٠    | 02/12/2015           | 02/12/2015   | Dautry Alice                        | Tous         | VS 1ère heure; VS 2ème heure                           | CDA R2       | pdf 🖺 🔸      |  |
| 0    | 02/12/2015           | 02/12/2015   | Hematologie Sans schap immunohemato | Tous         | HEMATIES x1 000 000; Hémoglobine; Hématocrite; V.G.M.; | CDA R2       | pdf 🖺 🔸      |  |
| 0    | 02/12/2015           | 02/12/2015   | Boiteau Virginie                    | Tous         | HEMATIES x1 000 000; Hémoglobine; Hématocrite; V.G.M.; | CDA R2       | pdf 🖺 🔸      |  |
| ٠    | 02/12/2015           | 02/12/2015   | Dautry Alice                        | Tous         | VS 1ère heure; VS 2ème heure                           | CDA R2       | pdf 🖺 🔸      |  |
| 0    | 02/12/2015           | 02/12/2015   | Hematologie Sans schap immunohemato | Tous         | HEMATIES x1 000 000; Hémoglobine; Hématocrite; V.G.M.; | CDA R2       | pdf 🕒 🔸      |  |
| 0    | 02/12/2015           | 02/12/2015   | Boiteau Virginie                    | Tous         | HEMATIES x1 000 000; Hémoglobine; Hématocrite; V.G.M.; | CDA R2       | pdf 🖺 🔸      |  |
| ٠    | 02/12/2015           | 02/12/2015   | Dautry Alice                        | Tous         | VS 1ère heure; VS 2ème heure                           | CDA R2       | pdf 🔓 🔸      |  |
| 0    | 02/12/2015           | 02/12/2015   | Hematologie Sans schap immunohemato | Tous         | HEMATIES x1 000 000; Hémoglobine; Hématocrite; V.G.M.; | CDA R2       | pdf 🖺 🔸      |  |
| 0    | 02/12/2015           | 02/12/2015   | Boiteau Virginie                    | Tous         | HEMATIES x1 000 000; Hémoglobine; Hématocrite; V.G.M.; | CDA R2       | pdf 🖺 🔸      |  |

## Impact dans le dossier patient

Après cet import, l'analyse est visible dans le dossier du patient > pictogramme "Dossiers d'analyses" dans le Volet médical. Il est possible de la visualiser, de l'imprimer, de modifier les valeurs et de la supprimer.

| Dossiers     | d'analyses            |                       |           | (toutes)           |        |  | Tibre du documen     |                  |           | Daut<br>47 ans | ry<br>et 11 mo |
|--------------|-----------------------|-----------------------|-----------|--------------------|--------|--|----------------------|------------------|-----------|----------------|----------------|
| Date d'ajout | Titre                 | Туре                  | Extension | Espace de stockage | Auteur |  | Fichier              | 0 8              | ><br> ∦ π | < Vole         |                |
| 03/12/2015   | Compte rendu de biolo | gie Dossier d'analyse | s         | Base de données    |        |  | Titre                |                  |           |                | :=             |
| 03/12/2015   | Compte rendu de biolo | gie Dossier d'analyse | s         | Base de données    |        |  | Compte               | rendu de l       | biologie  |                |                |
| 03/12/2015   | Compte rendu de biolo | gie Dossier d'analyse | s         | Base de données    |        |  | Туре                 |                  |           |                |                |
| 03/12/2015   | Compte rendu de biolo | gie Dossier d'analyse | s         | Base de données    |        |  | Dossier o            | l'analyses       |           | Vole           |                |
| 03/12/2015   | Compte rendu de biolo | gie Dossier d'analyse | s         | Base de données    |        |  | Date d'a<br>03/12/20 | jout             |           | i              | 101            |
| 03/12/2015   | Compte rendu de biolo | gie Dossier d'analyse | S         | Base de données    |        |  | Date do:<br>02/12/20 | sier<br>15 15:44 |           |                |                |
|              |                       |                       |           |                    |        |  | Auteur               |                  |           |                |                |
|              |                       |                       |           |                    |        |  |                      |                  |           |                |                |
|              |                       |                       |           |                    |        |  |                      |                  |           |                |                |
|              |                       |                       |           |                    |        |  |                      |                  |           |                |                |
|              |                       |                       |           |                    |        |  |                      |                  |           |                |                |
|              |                       |                       |           |                    |        |  |                      |                  |           |                |                |
|              |                       |                       |           |                    |        |  |                      |                  |           | _              |                |
|              |                       |                       |           |                    |        |  |                      |                  |           |                |                |
|              |                       |                       |           |                    |        |  |                      |                  |           |                |                |
|              |                       |                       |           |                    |        |  |                      |                  |           |                | 6              |
|              | lossing d'analysing   |                       |           |                    |        |  |                      |                  |           | A1             |                |

Vous retrouverez également toutes les mesures de l'analyse (avec date) dans le pictogramme "Mesures" du Volet médical (et si vous avez pour une même grandeur des mesures à différentes dates, vous aurez des courbes parlantes) :

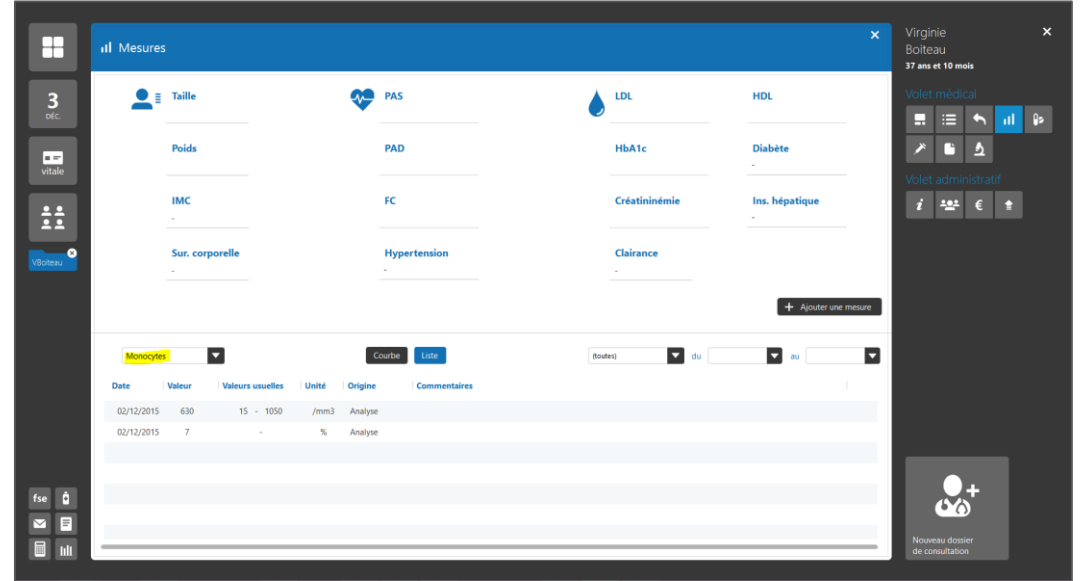